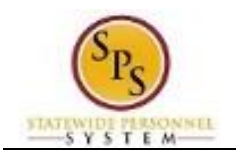

## **Check the Status of a Business Process**

The status of a business process event can be checked at any time by going to the **Archive** tab within the Inbox of the person who initiated the event.

The procedure to check the status of a business process event follows.

| Procedure: |                                                                                                    |                        |  |  |
|------------|----------------------------------------------------------------------------------------------------|------------------------|--|--|
| 1.         | Select the Inbox                                                                                                    | button.                |  |  |
| 2.         | Click the Go to Inbox                                                                                                    | Go to Inbox hyperlink. |  |  |
| 3.         | Click the <b>Archive</b> tab.                                                                                                    |                        |  |  |
|            | Information: The Archive tab shows all items initiated by you. You can select an item and view the status on the right hand side of the screen. |                        |  |  |
|            | Inhov                                                                                                    |                        |  |  |

| Inbox                                                                                                    |                                                       |  |
|----------------------------------------------------------------------------------------------------|-------------------------------------------------------|--|
| Actions (93) Archive                                                                                                    | Manage Business Pro                                   |  |
| Viewing: All v Sort By: Newest v                                                                                                    | 2 day(s) ago - Due 12/31/2019; Effective 12/3         |  |
| erminate: Rob Kelly (Retired) (W2116086)<br>day(s) ago - Due 12/31/2019; Effective<br>2/31/2019                                         | Worker Rob Kelly (Retired) (W2116086)                 |  |
| Assign Roles to Another Worker: Terminate: Rob<br>Kelly (Retired) (W2116086)<br>2 day(s) ago - Due 01/14/2020; Effective<br>1/2/31/2019 |                                                       |  |
| onfirm Employment Verification: Hire: Test                                                                                              | Task Bu                                               |  |
| mployee (W2116099)                                                                                                    | Review and Acknowledge State O<br>Policy Documents (V |  |
| F Setup Tasks: Hire: Test Employee (W2116099)<br>이 day(s) ago - Effective 12/18/2019                                                    | Open Br<br>Ki<br>10                                   |  |
| etup in Time Keeping System: Hire: Test<br>mployee (W2116099)<br>0 day(s) ago - Due 12/19/2019; Effective                               | Open C.<br>(F                                         |  |

- 4. Select the item for which you want to view status.
- 5. Review the transaction details on the Details tab, if desired.
- 6. Review the Overall Status field at the top-left side of the transaction page.

٩

Information: The overall status of a business process displays as....

- "Successfully Completed" when all required steps in the process have been completed.
- "In Progress" when there are some tasks awaiting action by someone in the business process routing.
- 7. To view the status of individual tasks in a business process, click the **Process** tab.
- 8. Review the status, which steps have been completed/not completed and who has the step for action.
- 9. The System Task is complete.